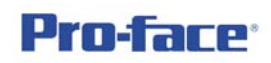

# Data Log – 取樣資料記錄

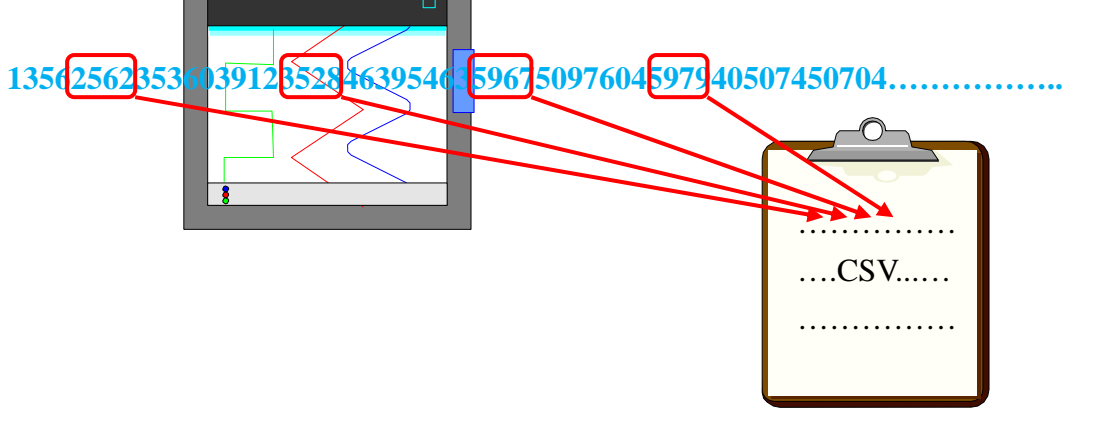

將取樣資料以 CSV 檔案格式存於 CF 卡或 USB 隨身碟中

功能概論

取樣功能設定後,其取樣後的資料以 CSV 檔案格式收集。

## DEMO 程式名稱

AGP\_DataLog.prx

硬體 - 適用機種

Proface 3000 系列全機種

## 軟體 - 電腦作業系統

Proface 軟體:(建議) GP-ProEX 版本 2.0 以上 GP-ProEX 2.2 以上的安裝請參考相關規定

Windows 作業系統:(建議) Windows XP Home/Professional Windows Vista Home Premium 以上(對應 GP-ProEX 版本為 2.2 以上)

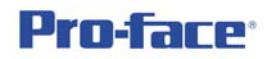

- 詳細說明
- 1. 首先先設定取樣功能,由共用設定下拉點選取樣

| ſ | 🍯 GP-Pro EX      |        |            |              |                 |        |           |    |
|---|------------------|--------|------------|--------------|-----------------|--------|-----------|----|
|   | 專案(F) 編輯         | 貫(E) 楢 | 視(V)       | 共用設          | 定 (R)           | 繪圖 (D) | Parts (P) | 畫  |
| ( | 🔊 系統設            | 定 >> ( | 🤯          | <b>6</b> 1   | 各報 ( <u>A</u> ) |        |           |    |
| 1 |                  |        |            | <b>1</b>     | v樣 (D)          |        |           | Jf |
| = |                  |        | ] _ [      | Ē            | 2方 ( <u>R</u> ) | 2      |           | F  |
| 黑 | -<br>强 <b>新增</b> |        |            |              |                 |        |           |    |
| , |                  |        |            |              |                 |        |           |    |
|   | 🛄 基本 1(無         | 標題) 🗈  | 3 📢 A      | x<br>様清<br>5 |                 |        |           |    |
|   | 取樣群組清單           | 1      |            |              |                 |        |           |    |
|   | - 顯示/儲存為         | 為CSV,列 | 印語言-       |              |                 |        |           |    |
|   | 語言               | Chine  | se(Traditi | on 🔻         | 字型型;            | 式      |           |    |
|   | 新增               | 改變與    | <b>爵性</b>  |              |                 |        |           |    |
|   | 群組。              | 說明     |            | Words        |                 | 執行     |           |    |
|   |                  |        |            |              |                 |        |           |    |
| ; | 點選確定             |        |            |              |                 |        |           |    |
|   | 🐞 新増取樣           | 群組     |            |              |                 | X      |           |    |
|   | #¥4H9-5+F        |        |            |              |                 |        |           |    |
|   | 石干涂且如无如药         |        |            |              | <b>-</b>        |        |           |    |
|   | 說明               | 號碼     |            |              |                 |        |           |    |
|   |                  |        |            |              |                 |        |           |    |
|   |                  |        | 確定 (O)     |              | 取消              | í l    |           |    |
|   |                  |        |            |              |                 |        |           |    |
|   |                  |        |            |              |                 |        |           |    |

將**取樣起始位址**設定為 Word200, 取樣 Word 數可設定連續的取樣位

址,本範例暫定為1,即僅取樣一個位址

| 位址           | 棋式       | 以 CSV 顯症         | ₨∕儲存 列印 | 寫入資料   |
|--------------|----------|------------------|---------|--------|
| 位址           |          |                  | ◎ 循序    | ◎ 隨機   |
| 取樣起始位址       |          | [#MEMLINK]0200 🗸 |         |        |
| Bit          | 長度       |                  | I6 Bit  | 32 Bit |
| 取植           | 表 Word ś | 數                | 1 ≑ 🏢   |        |
| 號碼           |          | 位址               |         |        |
| 1 [#MEMLINK] |          |                  | 0200    |        |

 取樣位址設定好後,請切換到第二頁模式設定,執行條件改為常數週期, 取樣頻率設定為1秒,發生次數為1000次

| 位址模式 | 以CSV顯示/儲存 列印 寫入資料        |
|------|--------------------------|
| 執行條件 | 常數週期    ▼                |
| 取樣頻率 | 1 📄 ⊚ 1 Sec. ⊚ 100 mSec. |
| 發生   | 1000                     |

3. 切換到第3頁以 CSV 顯示/儲存,將以 CSV 顯示/儲存打勾

| 位址 模式     | 以CSV型 | 颠示/儲存 列€ |
|-----------|-------|----------|
| 📝 以 CSV 🖁 | 顯示/儲存 |          |
|           | 定     | ◎ 客制詞    |
| 一讀取警      | 報值條件- |          |

將下圖中 CSV 控制 Word 位址打勾,並設定控制 Word500

| 以CSV顯示/(               | 諸存 列印  | 寫入資料             |    |                |    |
|------------------------|--------|------------------|----|----------------|----|
| 顎示/儲存                  | (      | 📝 CSV 控制 Word 位址 |    | [#MEMLINK]0500 | -  |
| <b>设定</b><br>超(古)(2)(4 | ◎ 客制設定 | 儲存到              | OF | †⊤ ⊚ USB (i    | 諸存 |

上圖中的 CF 卡與 USB 儲存可選擇儲存的裝置;儲存路徑在資料夾 SAMP01\.....,其中 01 為取樣群組編號,如下圖`紅框處所示:

| 取樣群組清單 |                                             |       |      |      |  |  |  |  |
|--------|---------------------------------------------|-------|------|------|--|--|--|--|
| 顯示/儲存為 | 顯示/儲存為 CSV. 列印語言                            |       |      |      |  |  |  |  |
| 語言     | 語言 Chinese(Tradition ▼ 字型型式 Standard Font ▼ |       |      |      |  |  |  |  |
| 新增     | 新增改變屬性                                      |       |      |      |  |  |  |  |
| 群組     | 說明                                          | Words | 執行條件 | 發生   |  |  |  |  |
| 1      | 說碼                                          | 1     | 常數週期 | 1000 |  |  |  |  |

控制 Word500 的使用法如下所示:

+0 :=1 時執行儲存動作,不需長時動作

+1 :儲存的檔案名稱,共五個阿拉伯數字組成,範圍由 0~65535,檔案 名稱如 SA00000.csv、SA12345.csv 等,SA 為內定字元,後面的 5 個字元由使用 者自定,注意最大為 65535。

4. 回到編輯畫面,先擺放一數值輸入物件,位址為 Word200

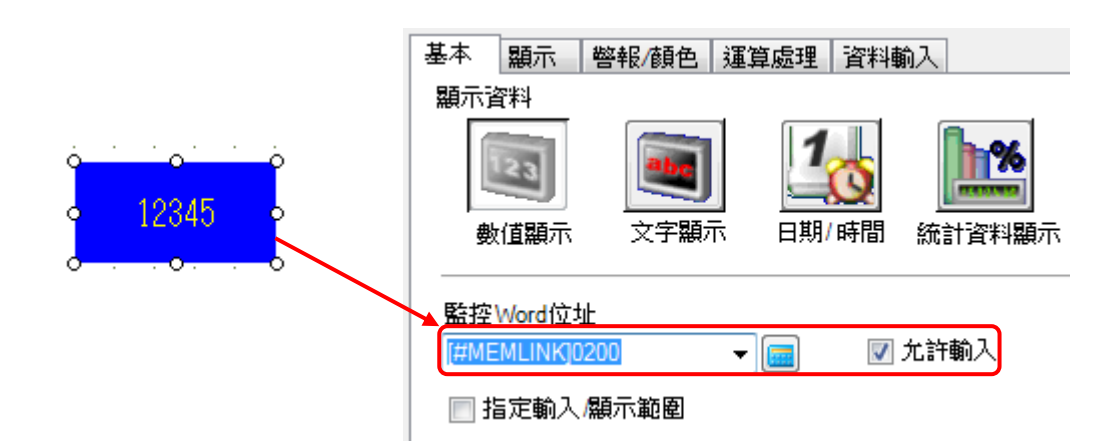

然後在旁邊擺放一取樣資料顯示物件,點選路徑如下:

| 專案 (F)   | 編輯(E) 檢視(V) | 共用設定             | E (R)      | 繪圖       | (D)      | Part      | s (P) 畫面 (S) 說明 (H)   |
|----------|-------------|------------------|------------|----------|----------|-----------|-----------------------|
|          | 統設定 >> 🏹    | 编輯               | >> 🛴       |          | 預        |           | 開關指示燈 (C) ▶           |
|          |             | <b>R</b> (s)     |            | <u> </u> | 21       | P         | 選擇清單 (E)              |
| <b>A</b> | · / ~ □     | $\Diamond \circ$ | c          | Ē        | <b>E</b> |           | 資料顯示 (D) ▶            |
| T 🗄      | 0 11 1/ 0   | e<br>F t         |            |          |          | ⊞         | 鏈盤 ( <u>B</u> )       |
| 畫面清單     |             | <b>4 x</b>       | <b>Q</b> 4 | 基本       | 1(無視     | Ð         | 按鍵 🖒                  |
| 畫面型式     | 所有          | •                | •          | 1.1      | 0 • •    | <b>60</b> | 圖形 (G)                |
|          |             |                  | : Г        |          |          |           | 歷史趨勢圖 ( <u>H</u> )    |
|          |             |                  |            |          |          |           |                       |
|          |             |                  |            |          |          | -         | 資料取樣顯示 (S)            |
|          |             |                  |            |          |          |           | 特殊資料顯示 (P) 🔨 🕨 🕨      |
|          |             |                  |            |          |          | \$        | 周發動作 (T)              |
|          |             |                  |            |          |          | •         | D-Script ( <u>R</u> ) |

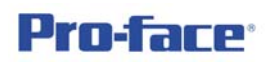

設定內容如下所示

| 🝰 取樣資料顯示  |                                 |  |  |  |  |  |
|-----------|---------------------------------|--|--|--|--|--|
| Parts ID  | 基本 顯示 開闢                        |  |  |  |  |  |
| SD_0000 🔶 | 群組號碼 Block 號碼指定位址               |  |  |  |  |  |
| a/6-7-1   |                                 |  |  |  |  |  |
|           | 顯示列數 20 킂 🌉 顯示行數 4 킂 🌉 空隙 0 킂 🌉 |  |  |  |  |  |
|           | □ 編輯資料                          |  |  |  |  |  |
|           | □ 允許位址 觸控允許條件                   |  |  |  |  |  |
|           | 位址<br>◎ 當 ON                    |  |  |  |  |  |
|           | ● 當 OFF                         |  |  |  |  |  |
|           |                                 |  |  |  |  |  |
|           |                                 |  |  |  |  |  |
|           |                                 |  |  |  |  |  |
|           |                                 |  |  |  |  |  |
|           | 無框線 顯示框線 框線含項目名稱欄位              |  |  |  |  |  |
|           | 清除顏色<br>■ 3 ▼ 無 ▼ 描動數           |  |  |  |  |  |
|           |                                 |  |  |  |  |  |
|           | 確定 (0) 取消                       |  |  |  |  |  |
|           |                                 |  |  |  |  |  |
|           | 基本 顯示 開闢                        |  |  |  |  |  |
|           | 開闢開置                            |  |  |  |  |  |
|           |                                 |  |  |  |  |  |
|           |                                 |  |  |  |  |  |
|           | ▼ 右捲                            |  |  |  |  |  |

#### 執行結果如下所示:

| 日期       | 時間    | [#MEMLINK]0200 | Æ    |
|----------|-------|----------------|------|
| 09/09/09 | 11:38 | Ø              | Q    |
| 09/09/09 | 11:38 | Ø              | T    |
| 09/09/09 | 11:38 | Ø              | X    |
| 09/09/09 | 11:38 | Ø              | LEF  |
| 09/09/09 | 11:38 | Ø              | X    |
| 09/09/09 | 11:38 | Ø              | RIGH |
| 09/09/09 | 11:38 | Ø              |      |
| 09/09/09 | 11:38 | Ø              |      |
| 09/09/09 | 11:38 | Ø              |      |
| 09/09/09 | 11:38 | Ø              |      |
| 09/09/09 | 11:38 | Ø              |      |
| 09/09/09 | 11:38 | Ø              |      |
| 09/09/09 | 11:38 | 66             |      |
| 09/09/09 | 11:38 | 66             |      |
| 09/09/09 | 11:38 | 66             |      |
| 09/09/09 | 11:38 | 66             |      |
|          |       |                |      |
|          |       |                |      |
|          |       |                |      |

5. 到此為止,取樣功能已完成,但是儲存功能尚未建立,至於儲存部份即為將上圖的取樣資料顯示的內容予以儲存,亦即儲存動作觸發後,將當下表格的內容執行儲存動作,也就是說,有多少資料存多少資料,最多以系統所分配的容量為原則,系統分配資訊可於下方查詢。

| 専筹 | 髦(F) 編輯(E)            | 檢視 (V) 共用設定 (R | ) 繪圖 (D) Parts (P) 書 |
|----|-----------------------|----------------|----------------------|
|    | 新増 ( <u>N</u> )       |                | 🞑 預覧 ᠉ 🛱             |
|    | 開啟 ( <u>O</u> )       | Ctrl+O         | 1 × × × 4 B          |
| B  | 儲存 ( <u>S</u> )       | Ctrl+S         | 👔 🖭 🔛 🔳 兽            |
|    | 儲存為 ( <u>A</u> )      |                |                      |
|    | 資訊 ①                  | •              | 専案資訊 0               |
|    | <br>系統設定 ( <u>C</u> ) |                | 目的資料夾 <sup>(C)</sup> |
| as | 編輯 (F)                |                | 44 (C)               |

再點選 SRAM 資訊, SRAM 總容量為 320KB, 依各項功能所需分配記憶 體如下圖所示:

| 🐞 專案資訊                                                   |         |               |
|----------------------------------------------------------|---------|---------------|
| 檔案資訊<br>系統設定<br>傳送資料<br>SRAM 資訊<br>目的<br>密碼<br>Logic 記憶體 | SRAM 資訊 | 容量 : 320 KB   |
|                                                          | 操作記錄    | 0 Bytes       |
|                                                          | 警報備份    | 0 Bytes       |
|                                                          | 取樣      | 16,044 Bytes  |
|                                                          | 備份區域    | 0 Bytes       |
|                                                          | 配方      | 0 Bytes       |
|                                                          | 總計大小    | 18,364 Bytes  |
|                                                          | 剩餘容量    | 309,316 Bytes |
|                                                          |         |               |

**Pro-face**<sup>®</sup>

由上圖中取樣所分配的記憶體約 16KB,分配的容量依照取樣位址數量、 取樣頻率、取樣發生次數而有所增減,但無論如何專案所需容量不得超過 SRAM 總數 320K 為原則,依本範例所設定尚未超過額定,而取樣發生次 數設為 1000 次,也就是說,1000 次的記錄將需要 16.044Bytes(約 16KB), 也換句話說,儲存於 CF 卡中的任一取樣檔案的內容最多有 1000 筆記錄, 只會少,不會多;至於檔案個數當然還是 65536 個檔案,但是讀者必須計 算一下 CF 卡的容量是否足夠才行。另外系統會將取樣值暫存於 SRAM 中,當 SRAM 所分配的空間不足時,新取樣資料會將舊資料剔除,綜合 以上功能,讓我們來修改一下取樣設定。

| 請讀者進入取樣模式設定內頁 | ,下圖為目前設定: |
|---------------|-----------|
|---------------|-----------|

| 位址  | 棋式    | 以 CSV 顯示/儲存            | 列印   | 1 寫入資料 |           |
|-----|-------|------------------------|------|--------|-----------|
| 一條件 | ŧ     |                        |      |        |           |
| 軿   | 行條件   |                        | 常數   | 週期     | •         |
| 取   | (様頻率  |                        | 1    |        | 100 mSec. |
| 22  | 泩     |                        | 1000 |        |           |
|     | ]資料已) | <mark>蒂 B</mark> it 位址 |      |        | -         |

**Pro-face**<sup>®</sup>

| 請讀者改為如下設定:        |                            |
|-------------------|----------------------------|
| 位址 模式 以 CSV 顯示/儲存 | 列印   寫入資料                  |
| 條件                |                            |
| 執行條件              | 當 Bit 為 ON時, 常數週期 🚽 🔻      |
|                   |                            |
| 取樣允許 Bit 位址       | [#MEMLINK]010000 -         |
| 取樣頻率              | 1 🚽 🕮 ⊚ 1 Sec. ⊚ 100 mSec. |
| 發生                | 1000                       |
| ☑ 資料已滿 Bit 位址     | (#MEMLINK]010001 -         |
| 資料清除 Bit 位址       | [#MEMLINK]010002 -         |
|                   |                            |

由上可知,一樣是常數週期,但是加入條件 Bit10000 的動作,因為此模 式會有另一功能資料清除 Bit,有此功能可必免儲存的內容會有重複,也 就是說,由第一筆開始記錄,當 1000 筆滿時,資料已滿 Bit 會動作,此 時來執行儲存動作,當儲存完成後,觸發資料清除 Bit,將表格內容清除, 然後再由表格的最上方開始記錄,此時也必須額外將資料已滿 Bit 歸零, 此點為自保持狀態,不會自動復歸,請注意。

請讀者點選全區 D-Script,路徑如下:

| 專案 (F) 編輯 (E) 檢視 (V) |   | 共用         | 設定 (R) 繪圖 (D) Parts (P) 畫 |
|----------------------|---|------------|---------------------------|
| ▲ 系統設定 ≫ 🎸           | 1 | <b>e</b> 🗐 | 警報 (A)                    |
|                      | 1 | <b>1</b> 0 | 取樣 ( <u>D</u> )           |
|                      |   |            | 配方 (R) ▶                  |
|                      |   |            | 安全等級 (Q) 🕨 🕨              |
| E T @ 11 1/ 0        |   | 6          | 操作記錄設定 ( <u>G</u> )       |
| 畫面清單                 |   | 1          | 時間行程 (E)                  |
| 畫面型式 所有              | - | •          | 聲音 ( <u>H</u> )           |
|                      |   | A 2        | 多國語言表 ( <u>S</u> )        |
| 授导力式 標題              | ſ | 0          | 全區 D-Script (L)           |
| 細部搜尋                 | [ | 1          | Extended Script 🕑         |

點選建立

| 全區 D-            | Script |    |    |       |
|------------------|--------|----|----|-------|
| 建立               | 編輯     | 複製 | 刪除 | 改變 ID |
| <sup>N2</sup> ID |        |    |    |       |

Page 8

如下圖中觸發設定為 Bit ON, Bit 位址為 10001,此為資料以滿位址,而 程式中 Word500 = 1 為執行儲存的動作,下一行 Word501 = Word501 + 1, 可使得檔案號碼自動加一。

| ID : 000       | 00 說明               |                      | 語言      | Chinese        |
|----------------|---------------------|----------------------|---------|----------------|
| ─ 觸發<br>Bit 位: | Bit 設定(ON)<br>址 [#M | ▼<br>EMLINK]010001 - |         | 資料型式<br>Bit 長度 |
| Script 3       | 重算式區                | 放大 Script 運算式圖       | 域       |                |
| 0001           | [w:[#MEMLINK]       | ]0500]=1             |         |                |
| 0002           | [w:[#MEMLINK]       | ]0501]=[w:[#MEMI     | LINK]05 | 01]+1          |
| 0003           |                     |                      |         |                |
| 0004           |                     |                      |         |                |

輸寫完畢後關閉 D-Script,然後再建立另一全區 D-Script,觸發改為當整 個條件成立,運算式為 Word500 == 0(注意要兩個等號),此為控制 Word 自動復歸,當儲存完成後 Word500 = 0,若不等於 0 則表示異常,程式中 Bit10002 = 1 為執行清除動作,Bit10001 = 0 將資料已滿位址復歸。

| ID : 00001  | 說明        |                  | 語言    |
|-------------|-----------|------------------|-------|
| 「觸發         | 當整個條件用    | 戊立               | •     |
| 觸發條件<br>運算式 | [w:       | #MEMLINK]0500    | ]==0  |
|             |           |                  |       |
| Script 運算到  | 式區        | <u>放大 Script</u> | 重算式區域 |
| 0001 [b:    | [#MEMLINK | ]010002]=1       |       |
| 0002 [b:    | [#MEMLINK | ]010001]=0       |       |
| 0003        |           |                  | ,     |

最後在擺放取樣開始/結束開關

| Parts ID | 開闢功能 開闢共用 指示燈巧 | 助能 顏色 標題            |
|----------|----------------|---------------------|
| SL_0004  |                |                     |
| 說明       |                |                     |
|          | 多功能清單          |                     |
|          | DIL [#][90]    | Bit 開酮 Word 開酮 切換畫面 |
| CN/OFF   |                |                     |
|          |                | Bit 位址              |
| 055      |                |                     |
|          |                | () 從指示 複製到          |
| 選擇外型     |                | Bit 動作              |
|          |                | Bit 反相 ▼            |
|          |                |                     |

### 以及資料已滿指示燈

| Parts ID<br>SL_0005 | 開闢功能指示燈功能顏色標題                  |
|---------------------|--------------------------------|
| 說明                  | ☑ 指示燈功能                        |
|                     | Bit 位址<br>[#MEMLINK]010001 👻 📷 |
| OFF                 | 從開闢複製 複製到開闢                    |
| 選擇外型                |                                |

另外可再外加一檔案總管來查看檔案儲存的結果

| 專案 (F)     | 編輯(E) 檢視(V)   | 共用設定 (R)    | )       | Part       | is (P) 畫面 (S) 說明 (H) |   |
|------------|---------------|-------------|---------|------------|----------------------|---|
| <b>M</b>   | 充設定 >> 🐼      | 编輯 >>       | 🔍 預5    |            | 開關指示燈 (C) ▶          |   |
|            | B 🙆 💁         | <b>B b</b>  |         |            | 選擇清單 (E)             | l |
| <b>₽ A</b> | •   /   ~   □ | $0 \circ r$ | F 🖭 🖥   |            | 資料顯示 (D) ▶           |   |
| T 🖻        | 0 4F 4F 🗈     | 999         | 🏴 🗖 🖡   |            | 鍵盤 (B)               |   |
| 畫面清單       |               | P 🗙 📮       | 基本 1(無種 | Ð          | 按鍵 (K)               |   |
| 畫面型式       | 所有            | -           | •••0••  | <b>(1)</b> | 圖形 ( <u>G</u> )      |   |
|            | (m.m.         |             |         |            | 歴史趨勢圖 (日)            | ļ |

| ~~~ | ~~~~~~~~~~~~~~~~~~~~~~~~~~~~~~~~~~~~~~~ | *****  | <u>~</u>       |                  |
|-----|-----------------------------------------|--------|----------------|------------------|
| -   | 資料取樣顯示 ( <u>S</u> )                     |        | <u> </u>       | · · -+-          |
|     | 特殊資料顯示 ( <u>P</u> )                     |        | 🕨 🍖 Data Trans | fer ( <u>D</u> ) |
| Ş   | <u> </u>                                |        | Filing (E)     |                  |
| •   | D-Script ( <u>R</u> )                   |        |                |                  |
|     |                                         |        | ◎ 催蒸憩管 ()      |                  |
|     |                                         |        |                |                  |
| 基   | 本開闢                                     |        |                |                  |
|     | 顯示機種                                    |        |                |                  |
|     | で設備法                                    | Filing | CSV<br>題示 CSV  | 「「「「」」           |
| ·   | ATTICA                                  | , ming | Meet In COV    |                  |
|     | ——————————————————————————————————————  |        |                |                  |
|     | 狀態位址                                    |        | Ŧ              |                  |
|     | 動作棋式<br>檔案操作                            | •      |                |                  |
|     | 目標資料                                    |        |                |                  |
|     | CF 🕈                                    | •      |                |                  |

在開關頁面將顯示打勾

| 基本開闢         |                            |
|--------------|----------------------------|
| 開闢配置<br>☑ 顯示 |                            |
| 開闢標題         |                            |
| 字型型式         | Standard Font              |
| 顯示語言         | Chinese(Traditional)  TISP |
| 文字顏色         | 7 ▼                        |

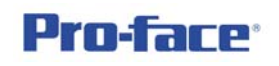

## 如下所示:

. . . . . . . . . . . . . .

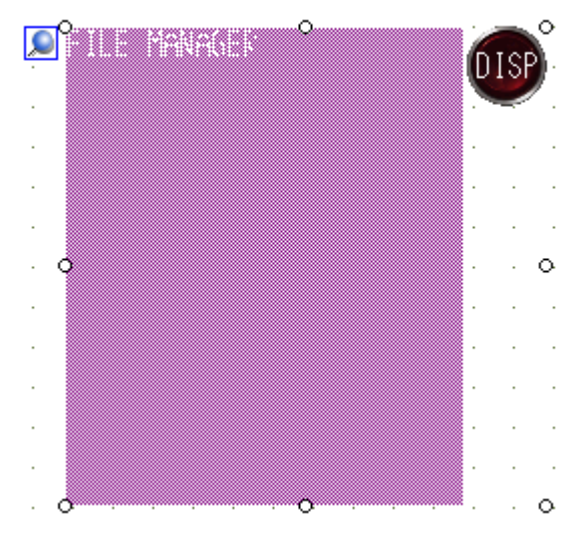

6. 完成畫面如下:

| 日期       | 時間    | [#MEMLINK]0200 |              |                  |
|----------|-------|----------------|--------------|------------------|
| 09/09/14 | 14:32 | 6              | Y            | 6                |
| 09/09/14 | 14:32 | 6              |              |                  |
| 09/09/14 | 14:32 | 6              | Y .          |                  |
| 09/09/14 | 14:32 | 6              | (LEFT)       |                  |
| 09/09/14 | 14:32 | 6              | $\mathbf{X}$ |                  |
| 09/09/14 | 14:32 | 6              | RIGHT        | ON/OFF           |
|          |       |                | <b>_</b>     |                  |
|          |       |                |              |                  |
|          |       |                |              | -                |
|          |       |                |              |                  |
|          |       |                |              |                  |
|          |       |                |              |                  |
|          |       |                |              |                  |
|          |       |                |              |                  |
|          |       |                |              | DI 🗙             |
|          |       |                |              | <di>dir&gt;</di> |
|          |       |                | ALARM        | <dir></dir>      |
|          |       |                | CAPTURE      | <dir></dir>      |
|          |       |                | DATA         | <dir> disp</dir> |
|          |       |                | DD           | <dir></dir>      |
|          |       |                | FILE         | <di>dir&gt;</di> |
|          |       |                | SAMP01       | <dir></dir>      |
|          |       |                |              |                  |
|          |       |                |              |                  |

| 限制事項 |  |
|------|--|
|      |  |